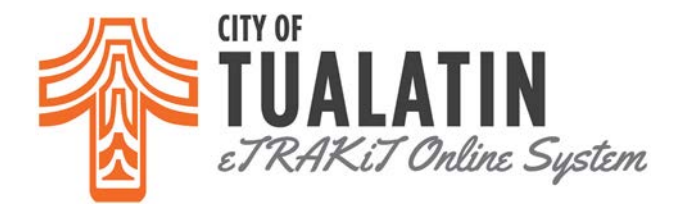

## How To Pay My Fees on eTRAKiT?

- Go to <u>eTRAKIT</u> and log in to your account.
- Go to your Dashboard and look at "My Active Permits"
- Click on the amount in the **"Fees Due"** column. Notice that when it is ready to be paid, it becomes a hyperlink.

| Hello ABC Building Construction.<br>Below is a Dashboard of your current activities. |               |                      |                  |            |          |   |   |  |  |  |
|--------------------------------------------------------------------------------------|---------------|----------------------|------------------|------------|----------|---|---|--|--|--|
| My Active Permits 4 total record(s).                                                 |               |                      |                  |            |          |   |   |  |  |  |
| PERMIT NO.                                                                           | ADDRESS       | TYPE                 | STATUS           | INSPECTION | FEES DUE |   |   |  |  |  |
| HFT20-0584                                                                           | 1234 SW<br>NA | HYDRANT FLOW<br>TEST | WORK<br>COMPLETE |            | \$250.00 | > | 8 |  |  |  |
| MECH17-<br>1596                                                                      | 1234 SW<br>NA | MECHANICAL           | ISSUED           | Request    |          | Ø | ۲ |  |  |  |
| MINL20-<br>0912                                                                      | 1234 SW<br>NA | BCD MINOR LABEL      | FEES DUE         |            |          |   | 8 |  |  |  |

• You may pay for more than one permit fee at a time. To add additional permit fees go back to the **Dashboard** and select another **"Fees Due"**. You will be brought back to your Checkout Summary screen.

Shopping Cart

The fees below are now available for payment. Once you have items listed here in your cart, the system locks the fees from being paid in our office to prevent duplicate payments. If you do not wish to complete your payment here, please empty your cart to release the fee lock.

| You can unchack                | 1      | V        | ltem                     | Fee Description                        | Amount Due     |
|--------------------------------|--------|----------|--------------------------|----------------------------------------|----------------|
| any of the fees you            | ,<br>, |          | PERMIT (HFT20-<br>0584)  | HYDRANT FLOW TEST                      | 250.00         |
| do not wish to pay             |        | <b>.</b> | PERMIT (ALTR20-<br>0795) | STATE SURCHARGE                        | 6.72           |
| at this time.                  |        | ±- 🗹     | PERMIT (ALTR20-<br>0795) | STRUCTURAL PERMIT                      | 56.00          |
|                                |        |          | PERMIT (ALTR20-<br>0795) | PLAN REVIEW FEE                        | 36.40          |
| Click "Proceed To<br>Checkout" |        | +- 🗸     | PERMIT (ALTR20-<br>0795) | FIRE AND LIFE SAFETY PLAN REVIEW FEE   | 25.20          |
|                                |        |          |                          | I                                      | stal: \$374.32 |
|                                |        | REMOVE   | SELECTED ITEMS BAC       | CK TO DASHBOARD VIEW PAID ITEMS PROCES | D TO CHECKOUT  |

- At the "Checkout Summary" select "Pay By Credit Card"
- The credit card payment screen will automatically open for you. Enter your credit card information and click **"Process"** at the bottom.

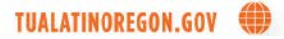